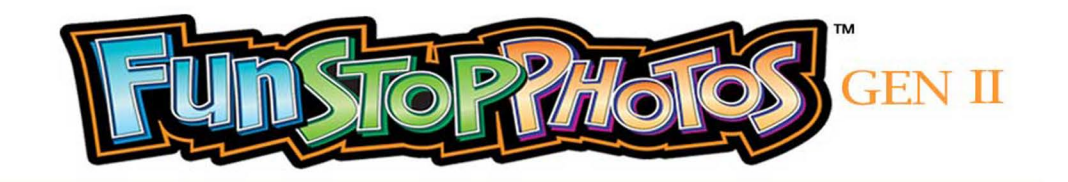

## Photo Strip and Screen Customization

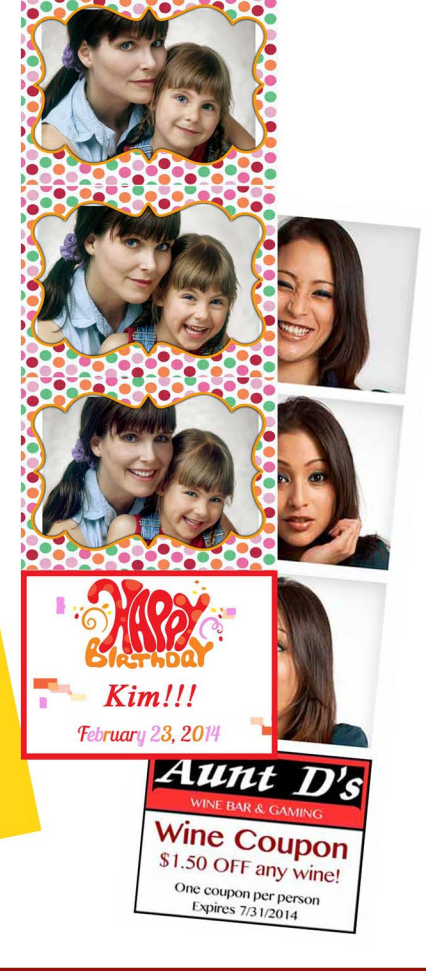

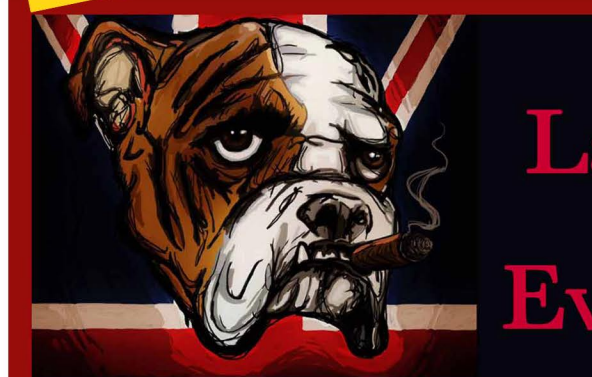

# Ladies' Night Every Tuesday!

### THE SMOKING DOG PUB

ROCK ISLAND, IL est. 2013

#### Artwork File Requirements

With only basic Adobe Photoshop or Microsoft Paint skills, you can customize your Fun Stop Photos<sup>™</sup> Gen II photo strips, photo prints, and LCD touch screens. Start by downloading a template file from <u>http://www.teamplayinc.com</u> at Tech Support – Gen II. Customize the artwork for your location or event, and save the final version as a .png file on a USB flash drive, to load onto your photo booth.

|                                                                 | Pixels<br>Width x Height | File Type |                                                                                                    |
|-----------------------------------------------------------------|--------------------------|-----------|----------------------------------------------------------------------------------------------------|
| <b>Custom Logo</b><br>– 4 <sup>th</sup> frame of 2" x 6" strips | 640 x 494                | .PNG      | Image: State State State   Image: State State   Image: State State   I |
| Custom Advertisements<br>– Touch Screen LCD's                   | 1920 x 1080              | .PNG      | Ladies' Night<br>Every Tuesday!<br><u>THE SMOKING DOG PUB</u><br>ROCK ISLAND, IL est. 2013                                                                                                    |
| Custom Borders<br>– 2" x 6" strips<br>– 4" x 6" prints          | 640 x 494                | .PNG      |                                                                                                    |

Page 1 of 8 ©2014 Team Play, Inc.

#### **Enter the Service Menu**

- Open the coin door inside the photo booth. Find the drop cable behind the coin door, and attach your USB flash drive to the end of the drop cable.
- Press the MENU button located inside the coin door, on the right side.

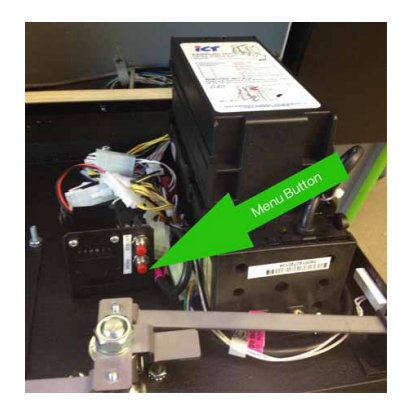

#### Choose the Artwork Type

Artwork files for your Custom Logos, Borders and Screen Advertisements are loaded from the "Custom Artwork" menu:

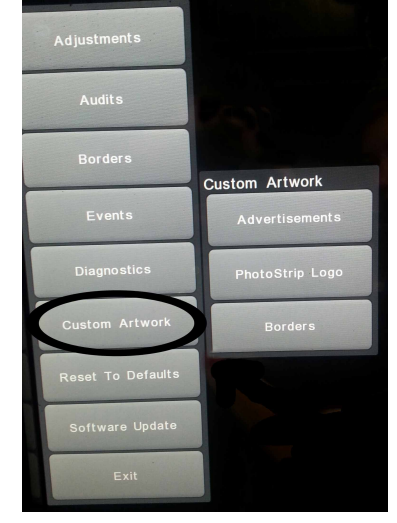

Choose the type of artwork that you wish to load.

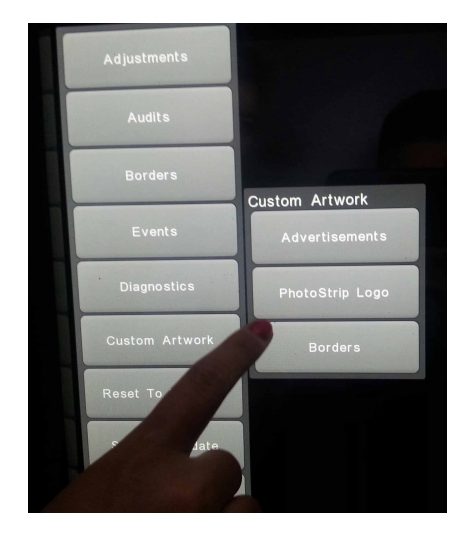

- First, LOAD the artwork from your USB flash drive.
- Team Play has artists on staff and can create custom artwork or screen advertisements for you. Please feel free to call (847) 952-7533 for details.

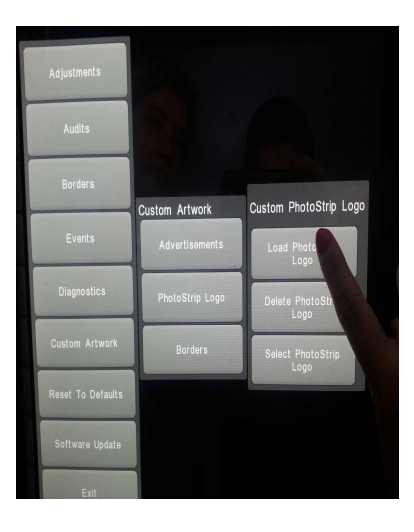

custom Artwork

Custom PhotoStrip Logo

- After loading your artwork, SELECT the artwork that you want to activate.
- When you are done loading and selecting artwork, exit the Service Menu.

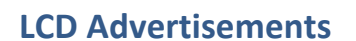

- LCD screen advertisements are automatically enabled, so there is no need to "Select" an advertisement after loading it.
- LCD screen advertisements can be disabled during events, from the event scheduling (green background) menus.

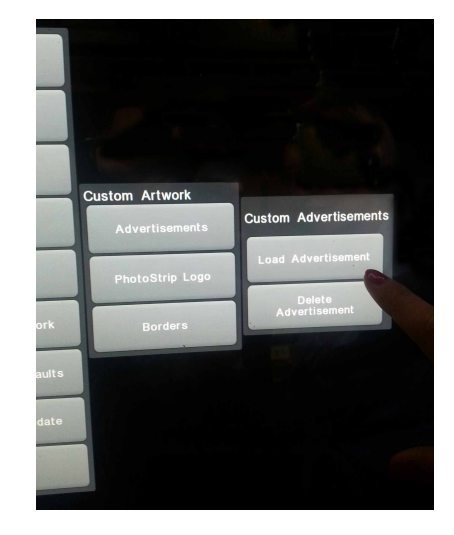

#### **Custom Borders**

- Update Software. In order to upload custom borders, update your photo booth software to the latest version. Go to www.teamplayinc.com. Click "Sign In to Download Borders & Updates," and enter your name, company name, email address and phone number. Team Play will not sell your information to third parties! We will email you when new software updates and borders become available for download, and you can unsubscribe at any time.
- Zip and Save to a USB Flash Drive. Custom borders are uploaded to the photo booth from your USB flash drive. Border .png files should be saved in a zip file, with the following structure:

Borders.zip

→ Folder

- $\rightarrow$  border1.png
- → border2.png
- → border3.png
- → SmithWeddingBorder.png
- → JonesAnniversaryBorder.png
- → JohnsonBirthdayBorder.png

NOTE: The individual border file names will not be visible to your customers, but the folder name will appear on-screen.

Border Size. Fun Stop Photos Gen II utilizes edge-to-edge printing. As a result, some of the custom border will be cut off because of variations in alignment of the paper cutter. The image size must be 640x494, but only the center 600x450 is guaranteed to be printed.

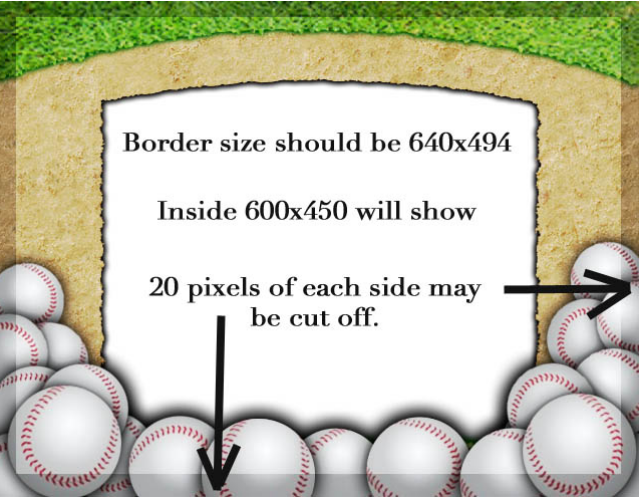

NOTE: Custom borders are the same 640x494 size for 2" x 6" photo strips and 4" x 6" photo prints. The photo booth software automatically sizes the border to fit.

Your Fun Stop Photos<sup>™</sup> Gen II photo booth comes pre-loaded with approximately 100 different borders! Register your email address at www.teamplayinc.com to be notified of additional free border downloads and software updates as they become available.

You can display up to ten (10) categories of borders at a time (such as Sports, Festive, Anniversary, etc.) Borders are selectively enabled via the Service Menu, as follows:

- Choose the "Borders" option by touching "Borders" on the screen.
- Borders are controlled by "Selecting" or "Deselecting" the borders.
- Unwanted borders are not actually deleted, just deactivated, so you can change the mix of border options as often as you wish.

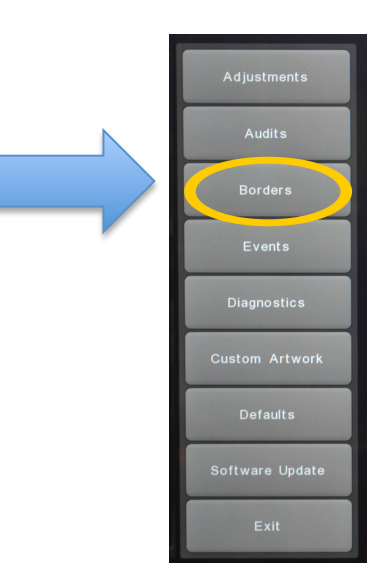

- If enabled, the time-released borders setting allows holiday borders to automatically appear before the holiday date, and to disappear after the holiday date.
- If you do not want time-released borders, uncheck the box next to the option that says, "Enable Time Based Borders."
- Select the borders you want to enable by checking the box next to each of them.
- Select the borders to <u>disable</u> by <u>unchecking their boxes</u>.

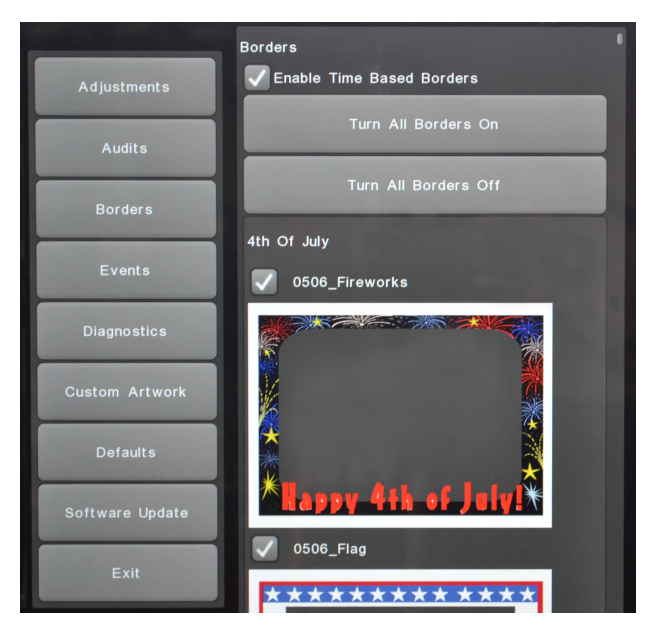

- For faster selection: If you want to keep only a few borders enabled, first choose "Turn All Borders Off." Then selectively enable the borders that you want, one at a time, by checking the box next to each of them.
- For faster selection: If you want to enable most of the borders, first choose "Turn All Borders On." Then, select the individual borders that you want to disable by unchecking the box next to each of them.
  - NOTE: Choose no more than 10 categories of borders at a time.
  - If you enable more than 10 border categories, the border selection buttons will become too small for your customers to read, because there are so many borders pre-loaded onto your photo booth.
  - When you are done enabling and disabling borders, exit the Service Menu.

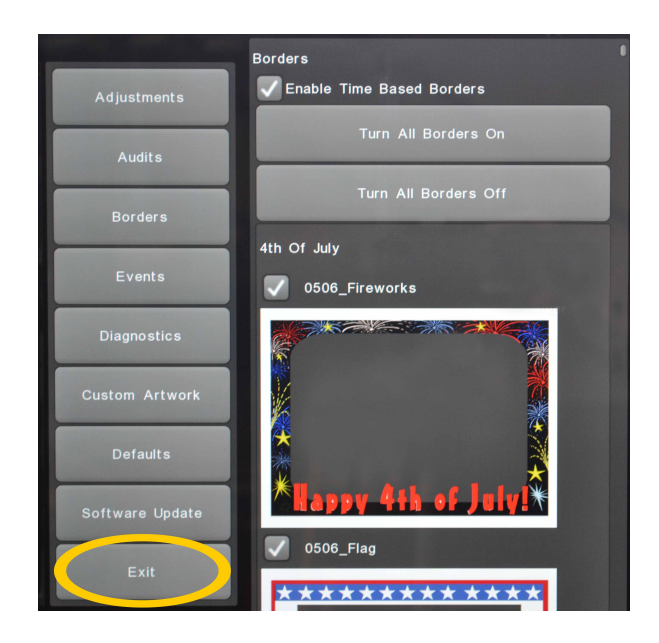

#### **Event Logos and Screen Advertisements**

Artwork files for Scheduled Events are loaded and selected using the "Custom Artwork" option while scheduling or editing an event. (*For event scheduling info, download the "Event Scheduling Guide" at* www.teamplayinc.com Tech Support – Gen II.)

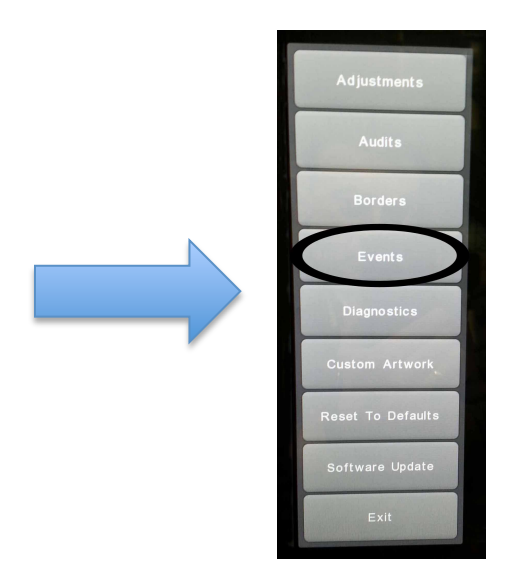

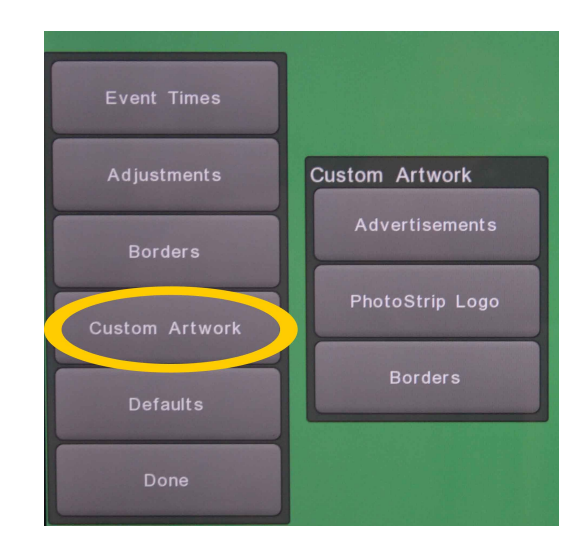

#### Event Screen Advertisements

- For on-screen ads during an event, first LOAD your custom advertisement .PNG file.
- Then, ENABLE the on-screen advertisement.
- If your photo booth displays on-screen advertisements during normal operations, you can disable the advertisements for the duration of the event by choosing the "Disable Advertisement" option in the Events (green background) menu.

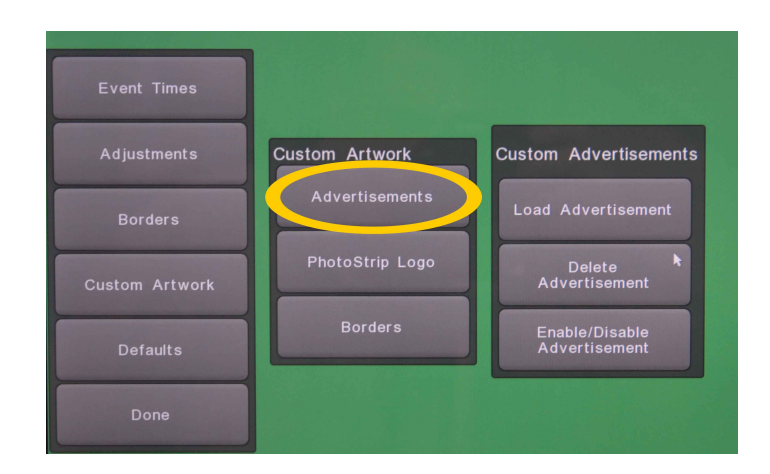

#### 4th Frame Event Logos

- For custom photo strip logos, first LOAD your .PNG file.
- Then, SELECT the logo artwork that you want printed onto the photos during the event.
- If you want no artwork, press "Select," without having loaded any logo for the event. (On-screen instructions will remind you of this option.)

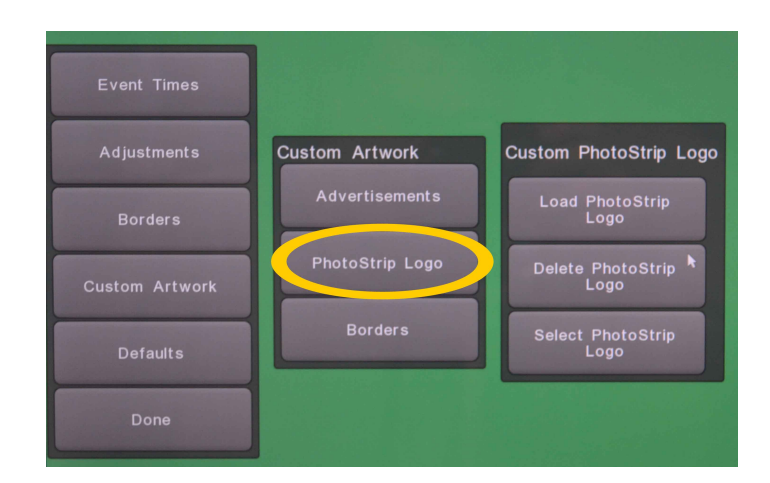

#### Event Borders

To load a CUSTOM border .PNG file created for this event, choose "Borders" under the "Custom Artwork" category.

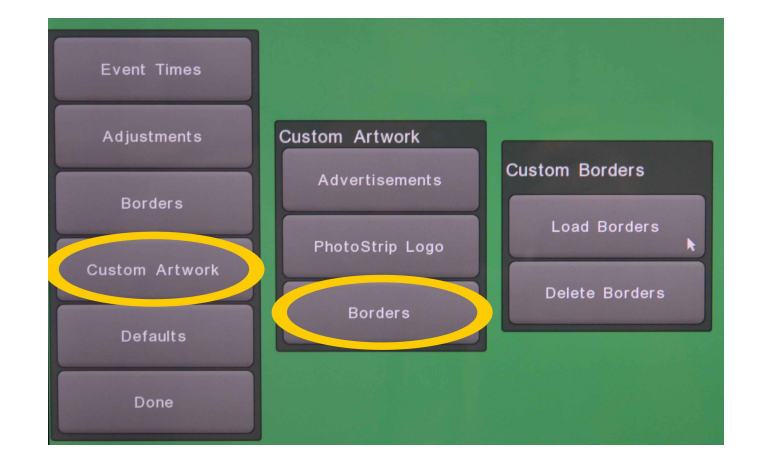

- The 100 PRE-LOADED borders that came with your photo booth are enabled via the "Borders" option, which is above "Custom Artwork."
- NOTE: Choose no more than 10 categories of borders at a time.
- If you enable more than 10 border categories, the border selection buttons will become too small for your customers to read, because there are so many borders.

| 20             |                           | Julies | wedding |
|----------------|---------------------------|--------|---------|
|                | Borders                   | •      |         |
|                | Enable Time Based Borders |        |         |
|                | Turn All Borders On       |        |         |
| Event Times    | Turn All Borders Off      |        |         |
| Adjustments    | 4th Of July               |        |         |
| Borders        | 0506_Fireworks            |        |         |
| Custom Artwork |                           |        |         |
| Defaults       | *                         |        |         |
| Done           | Happy 4th of July!*       |        |         |
|                | ✓ 0506_Flag               |        |         |
|                | ****                      |        |         |

When you have finished uploading and selecting the custom artwork for your event, choose "Done."

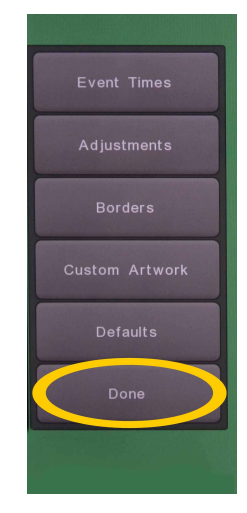

When you are done uploading and selecting your custom artwork, "Exit" the Service Menu.

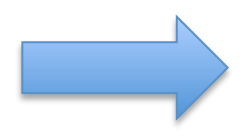

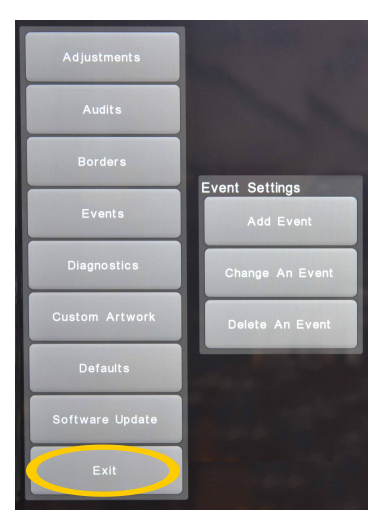